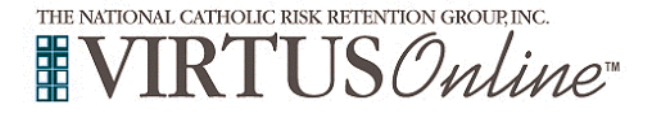

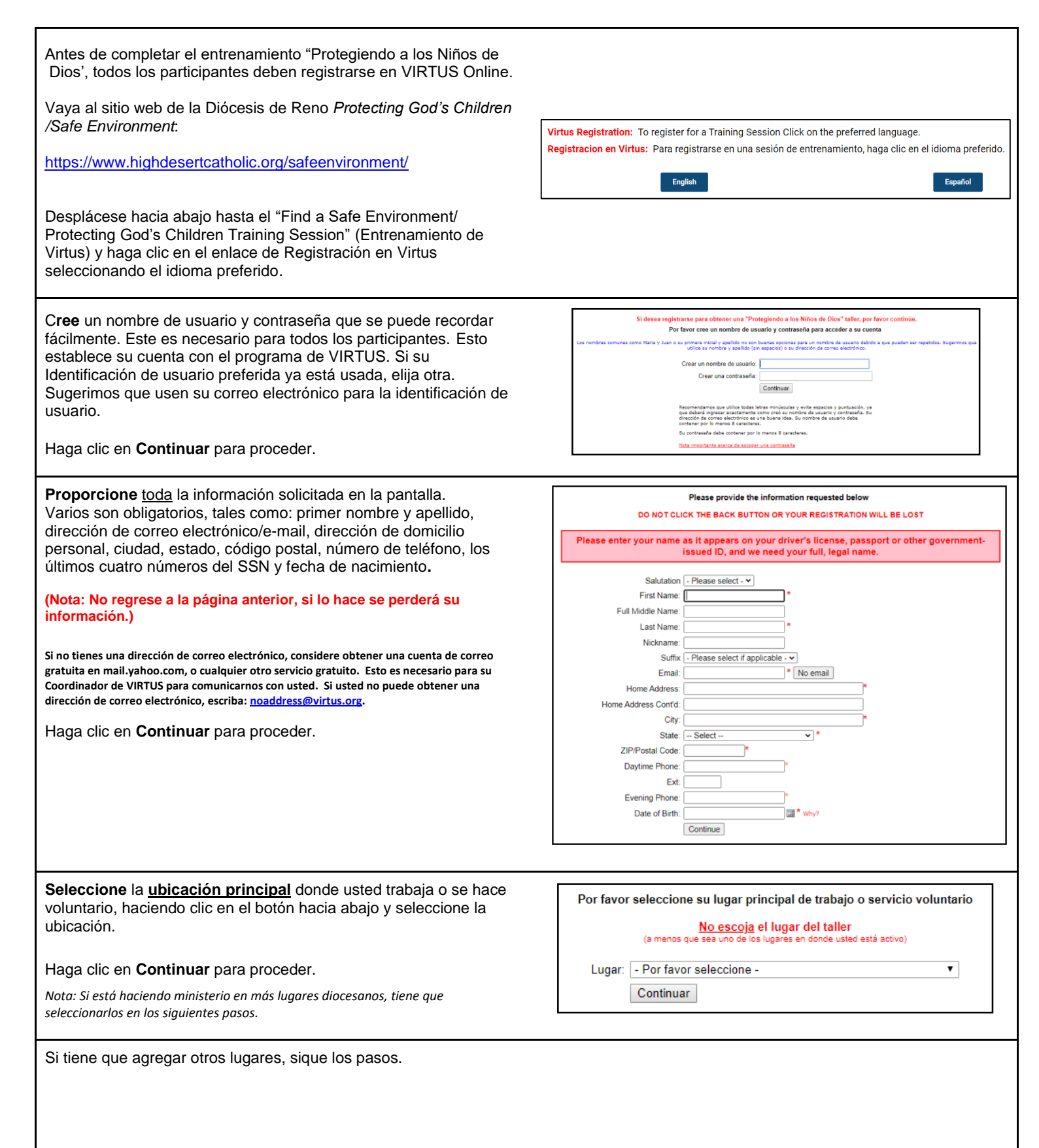

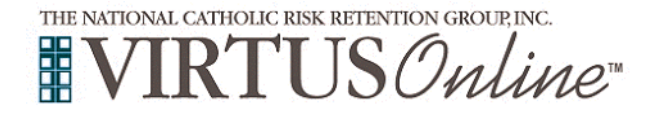

|                                                                                               | Esta es la lista de lugares con los cuales usted está relacionado:                                                                                                  |  |
|-----------------------------------------------------------------------------------------------|----------------------------------------------------------------------------------------------------|--|
|                                                                                               | Bishop Manogue High School (Reno)                                                                                                    |  |
|                                                                                               | ¿Necesita agregar otro lugar de trabajo, voluntariado u oración?                                                                                                    |  |
|                                                                                               | Sí No                                                                                                    |  |
|                                                                                               |                                                                                                    |  |
| Verifique los roles que se aplican a su posición y haga clic en<br>"Continuar".               | Por favor elija el papel que usted desempeña dentro de su diócesis<br>Por favor marque todos los que correspondan.                                                  |  |
|                                                                                               | Candidato para Ordenación Empleado (Parroquia/Parroquial)                                                                                                    |  |
|                                                                                               | Diácono Padre                                                                                                    |  |
|                                                                                               | Empleado (Diocesano/Eparquial)                                                                                                    |  |
|                                                                                               | Si usted tiene un cargo dentro de su diócesis, por favor ingréselo aquí: No título                                                                                  |  |
|                                                                                               | Continuar                                                                                                    |  |
|                                                                                               |                                                                                                    |  |
| Si tiene funciones adicionales, verifique todo lo que corresponda y haga clic en "Continuar". | Por favor escoja algunos papeles <u>adicionales</u> que usted juega dentro de su diócesis<br>Por favor cheque todo que aplica.                                      |  |
|                                                                                               | Catequista Parroquias                                                                                                    |  |
|                                                                                               | Entrenador Seminarista                                                                                                    |  |
|                                                                                               | Continuar                                                                                                    |  |
|                                                                                               |                                                                                                    |  |
|                                                                                               |                                                                                                    |  |
| Por favor, conteste Sí o No en las tres preguntas presentadas.                                | ¿Es usted el padre o guardián de un menor de edad?                                                                                                    |  |
| Haga clic en <b>Continuar</b> para proceder.                                                  | Si No                                                                                                    |  |
|                                                                                               | ¿Usted interactúa, trabaja o tiene contacto con menores en esta<br>arquidiócesis/diócesis/organización religiosa?<br>● Sí<br>● No                                   |  |
| Obispo Mueggenborg                                                                            | ¿Usted maneja, supervisa o inspecciona empleados o voluntarios de cualquier<br>tipo a nombre de esta arquidiócesis/diócesis/organización religiosa?<br>● Sí<br>● No |  |
|                                                                                               | Continuar                                                                                                    |  |

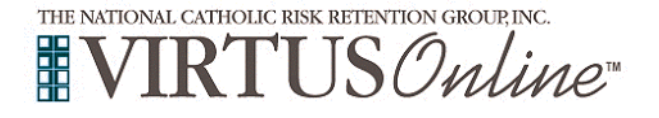

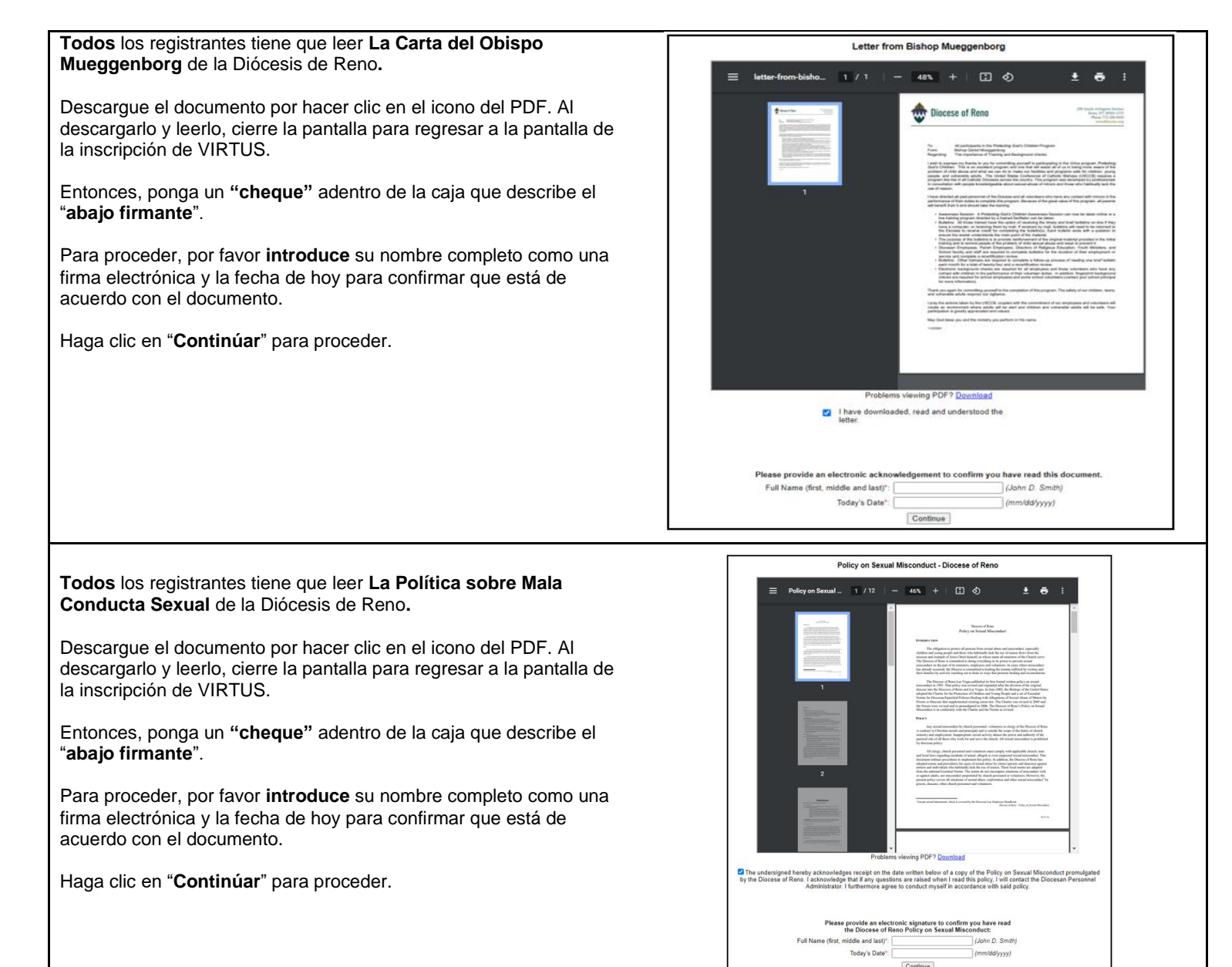

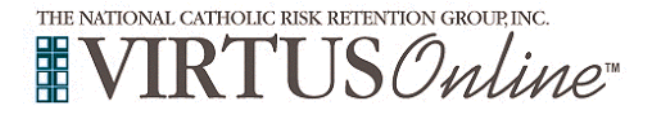

Reporting on Child Abuse

| <ul> <li>Todos los registrantes tiene que leer el documento de Reportar<br/>Abuso Sexual.</li> <li>Descargue cada documento por hacer clic en su icono del PDF. Al<br/>descargarlo y leerlo, cierre la pantalla para regresar a la pantalla de<br/>la inscripción de VIRTUS.</li> <li>Entonces, ponga un "cheque" adentro de la caja que corresponde<br/>al documento que dice, "He descargado, leído y comprendido los<br/>informes sobre el abuso".</li> <li>Para proceder, por favor introduce su nombre completo como una<br/>firma electrónica y la fecha de hoy para confirmar que está de<br/>acuerdo con el documento.</li> <li>Haga clic en "Continúar" para proceder.</li> </ul> | Image: Property of a constraint of a constraint of                      |          |
|----------------------------------------------------------------------------------------------------|----------------------------------------------------------------------------------------------------|----------|
|                                                                                                    | Please provide an electronic acknowledgement to confirm you have read this document. Full Name (first, middle and last)'. Today's Date' Continue Continue Continue                                                                                                    |          |
| <ul> <li>Todos los registrantes tiene que leer el documento Memo sobre el Abuso de Ancianos.</li> <li>Descargue cada documento por hacer clic en su icono del PDF. Al descargarlo y leerlo, cierre la pantalla para regresar a la pantalla de la inscripción de VIRTUS.</li> <li>Entonces, ponga un "cheque" adentro de la caja que corresponde al documento que dice, "He descargado, leído y comprendido los informes sobre el abuso".</li> <li>Para proceder, por favor introduce su nombre completo como una firma electrónica y la fecha de hoy para confirmar que está de acuerdo con el documento.</li> <li>Haga clic en "Continúar" para proceder.</li> </ul>                      | <section-header>         Image: Description of the control of the control</section-header> |          |
| Por favor, conteste "Sí" o "No" a la pregunta de:<br>¿Ha tenido una verificación de antecedentes en los últimos cinco<br>anos para la Diócesis de Reno?                                                                                                    | ¿Ha tenido una verificación de antecedentes en los últimos cinco años para la Diócesis                                                                                                    | de Reno? |
| ¿Ha asistido ya a alguna sesión de: Protegiendo a los Niños de<br>Dios?                                                                                                    | ¿Ha asistido ya a alguna sesión Protegiendo a los Niños de I<br>Sí No                                                                                                    | Dios?    |

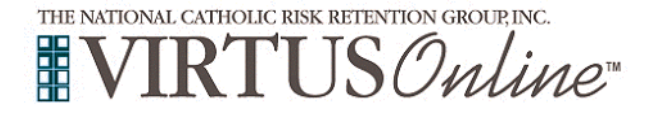

Si eligió NO durante el paso anterior, se le presentará una lista de las próximas sesiones de VIRTUS de Protegiendo a los Niños de Seleccione la sesion a la que desea asistir Dios presentadas por facilitadores vivas, que ya están programadas do a los bijos de Dios para adultos (Formacion en linea) para la Diócesis de Reno. ndo a los hijos de Dios para adultos (Formacion en linea en Español) do a los Niños de Dios Dénde: St. Francis of Assisi (Indine Village) 670 Kally Drive P.O. Box 4226 (mailing address) <u>Cuando:</u> Thursday. April 26, 2018 6:00 PM También, presentará la opción de seleccionar una sesión de capacitación en línea de Protegiendo a los Niños de Dios para ida de la sesión: 3 hrs adultos. TERES E TAN BASIN DE INVERTIS CARD EN SERVICI NERE LAS SESTINES DE CONCENTIZACIÓN SON PARA ADULTOS MAYORES DE 18 AÑOS. NIÑOS DE CUALQUER EDAD NO SON PERMITIDOS E SI A la vez, si eligió <u>Sí</u>, se le presentará una lista de todas las sesiones vivas de VIRTUS que ya pasaron, y tendrá que eligió lo que asistió. Cuando encuentre la capacitación que querrá (o que ya asistió), haga clic en el círculo y luego haga clic en Continuar. Su registro está casi completo Haga clic en Chequeo de Antecedentes de Trak-1 Completo Un paso final... para dirigirse al sitio de web seguro de la compañía de TRAK-1, si usted tiene el requisito de completar un cheque de antecedentes. olete su chequeo de antecedentes con Trak-1. Al hacer olic en el enlace de abaio, usted será diricido al sitio web securo de Trak-1 \*\*\* Chequeo de Antecedentes de Trak-1 Completo \*\*\* Ahora está adentro del sitio de web seguro de PeopleFacts. Si tiene problemas con entregar su cheque de antecedentes, por favor contacte al PeopleFacts a consumerguestions@trak-1 o llame PeopleFacts 800-600-8999. Applications Por favor, note: una vez que cierre la pantalla de PeopleFacts y haya elegido la capacitación en línea, tendrá que volver a DISCLOSURE REGARDING CONSUMER REPORTS www.virtus.org e ingresar su información de login para completar el Obtaining a Background Check módulo de concientización Protegiendo a los Niños de Dios en nd that in connection with your application for work or to vo a "consumer report" and/or an "investigative consumer report" on you from PeopleFacts, a consumer report línea. agency, or from any third party, in strict compliance with both state and federal law SOLO para las sesiones vivas: Si eligió asistir a una sesión viva de Protegiendo a los Niños de Dios, recibirá una confirmación por correo electrónico. Online Training Courses SOLO para la sesión en línea: Haga clic en el círculo verde para iniciar la sesión en línea después de poner su información de login To begin your online training, please click the title of your assigned training: al www.virtus.org. Una vez completada con la sesión en línea, la Protecting God's Children® Online Awareness Session 3.0 (Spanish) última pantalla le permitirá imprimir un certificado, y siempre tendrá Due:05/01/2018 la posibilidad de volver a iniciar sesión en su cuenta y acceder al certificado. Si tiene preguntas adicionales sobre la capacitación en línea de A PROGRAM AND SERVICE OF THE NATIONAL CATHOLIC RISK RETENTION GROUP, INC. VIRTUS, comuníquese con VIRTUS al 1-888-847-8870. J**S**Online Gracias!